## 大安高工 110 學年度第2學期學校日

## 親師座談線上會議室操作步驟

使用行動載具者,請先下載安裝 Google Meet 的 App。可先掃描下面 QR 碼,進行安裝。
 iOS 版本 Android 版本

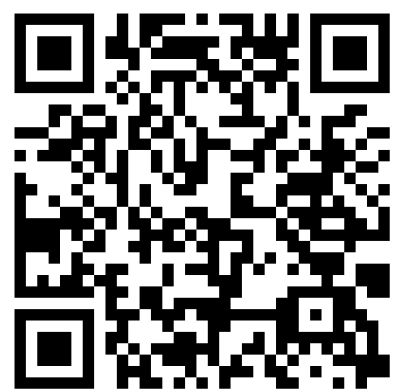

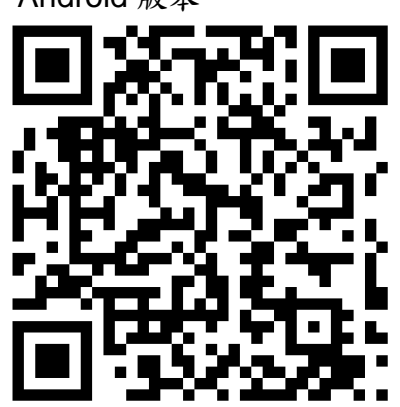

 使用電腦或行動載具開啟學校日專區網址或QR碼: https://photo.taivs.tp.edu.tw/schDay/home/

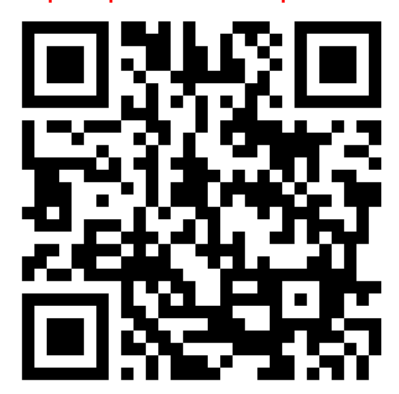

點選學生所屬班級的按鈕,例如「電機一甲」請按下面圖示裡紅色框處的按鈕。
 便會開啟該班的 Google Meet 線上會議室的登入畫面

親師座談線上會議室

開放時間:111年3月5日(星期六)上午09:00至12:00 08:50起可進入會議室,會議結束時間視實際討論狀況而定,請務必準時參與。

## 一年級

請家長使用學生帳號(s學號@taivs.tp.edu.tw)、密碼(預設為學生身分證後4碼@daan)登入。若無法登入,請洽 02-27091630 分機: 1617、1619 改回預設密碼。

| 汽車一甲  | 汽車一乙  | 電機一甲  | 電機一乙  | 電子一甲  | 電子一乙  | 冷凍一甲  | 冷凍一乙  |
|-------|-------|-------|-------|-------|-------|-------|-------|
| 林煜軒老師 | 邱意豪老師 | 張清秀老師 | 林柏君老師 | 方雅靜老師 | 陳櫻仁老師 | 黃俊盛老師 | 蔡昀珍老師 |
| 資却—田  | 資訊—7  | 控制—田  | 控制—7  | 周傳—田  | 周傅—7  | 建筑—田  | 建筑—7  |

4. 開啟班級 Google Meet 線上會議室的登入畫面後,請切換到學生的學校信箱帳號登入。
學生信箱帳號格式為: s+學號+@taivs.tp.edu.tw
學生信箱密碼格式為:身分證字號後 4 碼+@daan
例如:學生學號是 1019123,身分證字號後 4 碼是 6789,
登入帳號就是 s1019123@taivs.tp.edu.tw,登入密碼就是 6789@daan

| Coogle Meet         進入會議室前         訪協朋多友風         訪し         *         *                                                                                                    | び |
|----------------------------------------------------------------------------------------------------|---|
| 6:25<br>↓ ↓ ↓ ↓ ↓ ↓ ↓ ↓ ↓ ↓ ↓ ↓ ↓ ↓ ↓ ↓ ↓ ↓ ↓                                                                                                     |   |
| <ul> <li>如何加發展展的</li> <li>如何加發展後期</li> <li>會議連記</li> <li>meet.google.com/ahw-qdxd-dyb</li> <li>透過電話加入</li> <li>(US) +1 504-941-9895</li> <li>加入會議時使用的帳戶</li> <li>         mathematical mathematical mathemati</li></ul> |   |

第2頁,共2頁